ミライシードログインマニュアル

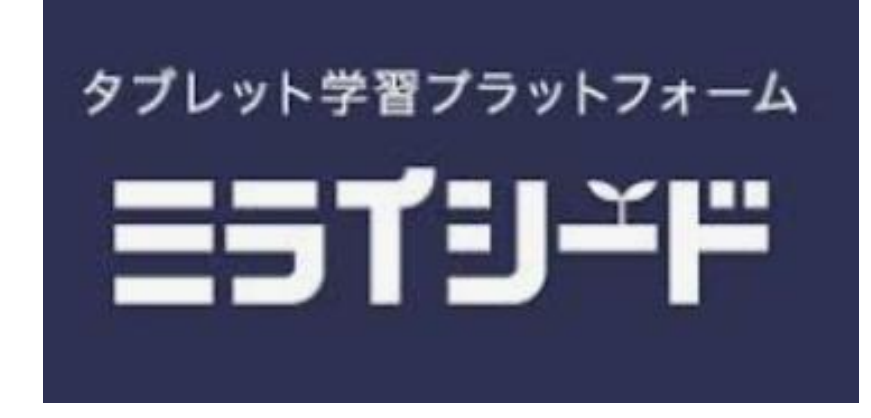

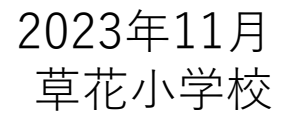

(1) ミライシードへのログイン

## ディスクトップ画面ショートカットから「ミライシード」TOPまで進みます。

|                                                          | □ □ 「 □ □ ブインがめん          |                                                                       |                                                                      | v<br>V            |
|----------------------------------------------------------|---------------------------|-----------------------------------------------------------------------|----------------------------------------------------------------------|-------------------|
| <b>2</b><br><b>2</b><br><b>1</b><br><b>1</b><br><b>1</b> | 学年 (がくねん) ・組 (くみ)         |                                                                       | がくねん<br>1ねん 2年 3年<br>くみ<br>1組 2組 3組                                  | 4年 5年 6年<br>ふたば1組 |
| ディスクトップ<br>上のショート<br>カットアイコン<br>をクリックして<br>下さい。          | OK<br>Office365 ブーントでログイン |                                                                       | 児童・生徒の学年.                                                            | 、組を選択して下さい        |
|                                                          | しゅっせきばんごうをにゅうりょくしてください    | Л(17- Рекорон ( LT ( K 2))<br>A B C<br>G H I<br>M N O<br>S T U<br>Y Z | D E F 1 2 3<br>J K L 4 5 6<br>P Q R 7 8 9<br>V W X 0<br>(+→τい ≠+>trル | 【パスワード】<br>MI2023 |
|                                                          |                           | パフワー                                                                  | ドを入力して下さい                                                            |                   |

出席番号を入力して下さい

パスワードを入力して下さい。 入力後「けってい」をクリック

## (2) ドリルパーク「課題」まで進みます。

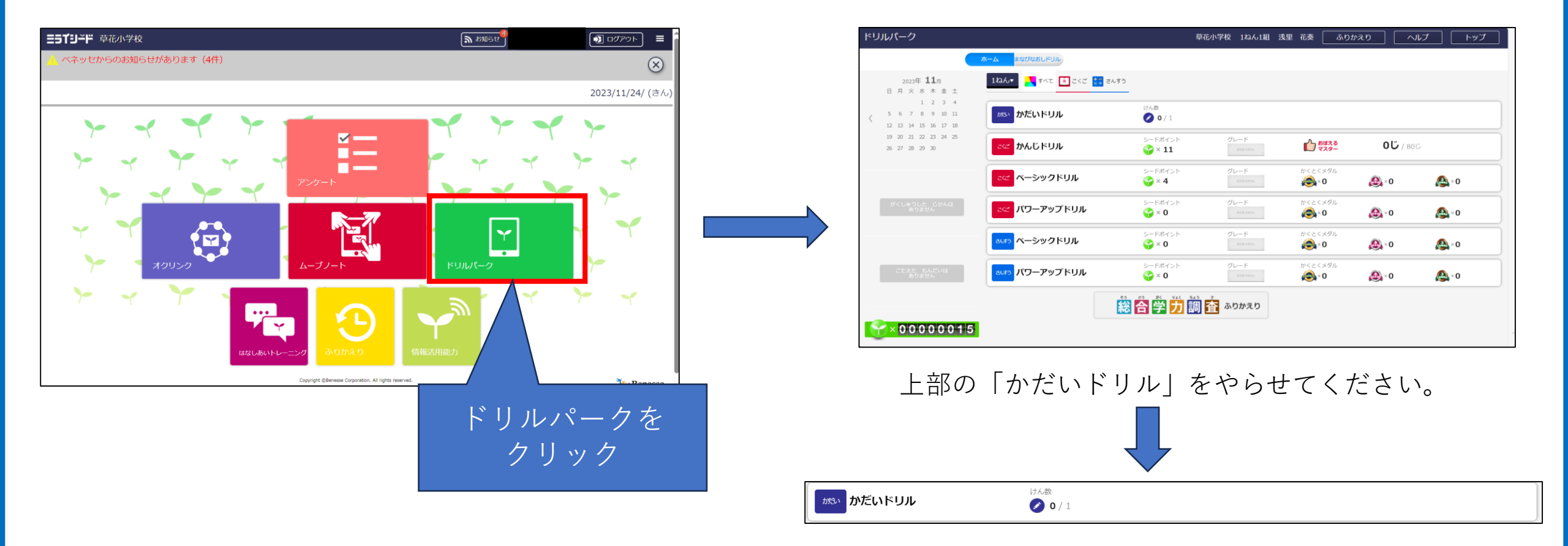

【注意点】

- ・課題ドリルは子供が実施すれば表示がなくなります。何度も取り組めませんのでご注意ください。
- ・「かだいドリル」が表示されない場合は学校までお問合せください。